# **TUTORIEL - ÉVALUER UN ORAL SUR MOODLE**

#### ÉTAPE 1 : L'ENREGISTEMENT DU DIAPORAMA PAR LES ÉLÈVES

Les élèves peuvent se filmer ou utiliser le logiciel pour créer une vidéo de leur présentation :

|   | <b>.</b> 5  | ~ U 😨   | <b>%</b> ~ ₹ |                |            |                    |                | Prése     | entation1 - Powe |
|---|-------------|---------|--------------|----------------|------------|--------------------|----------------|-----------|------------------|
|   | Fichier     | Accueil | Insertion    | Dessin         | Conception | n Transitions      | Animations     | Diaporama | Enregistrer      |
|   |             |         |              |                |            | Ţ                  |                |           |                  |
|   | Enregistrer | Capture | Enregistre   | ment Vidéo     | Audio      | Enregistrer en tan | Exporter en    |           |                  |
|   | ~           | ~       | d'écrai      | n              | ~          | que diaporama      | tant que vidéo |           |                  |
| 1 | nregistrer  | Contenu | Média de     | electure auton | natique    | Sauveg             | arde           | 2         |                  |
|   | 1           |         |              | 1              |            |                    |                |           |                  |
|   |             |         |              |                |            |                    |                |           |                  |
|   |             |         |              |                |            |                    |                |           |                  |
|   |             |         |              |                |            |                    |                |           |                  |
|   |             |         |              |                |            |                    |                |           |                  |
|   |             |         |              |                |            |                    |                |           |                  |

## ÉTAPE 2 : LA CRÉATION DU DEVOIR SUR MOODLE

Activez le mode édition Mode d'édition . Cliquez sur + Ajouter une activité ou ressource et sélectionnez

Complétez les paramètres de la manière suivante :

| Ajout D                       | evo | ir à  | L'ép                              | reuv      | ve o       | rale       | 0    |  |  |   |            | Tout déplier |
|-------------------------------|-----|-------|-----------------------------------|-----------|------------|------------|------|--|--|---|------------|--------------|
| ✓ Générai                     | ux  |       |                                   |           |            |            |      |  |  |   |            |              |
| Nom du devoir                 | 0   | Pré   | éparation                         | à l'épreu | ve oral    | e du bre   | evet |  |  |   |            |              |
|                               |     |       |                                   |           |            |            |      |  |  |   |            |              |
| Instructions de<br>l'activité | 0   |       | <b>♦</b> -                        | A-        | В.<br>21 н | U <u>U</u> | •••  |  |  | Q | <u>۶</u> ۶ |              |
|                               |     | Dépos | Déposez la vidéo de votre exposé. |           |            |            |      |  |  |   |            |              |
|                               |     |       |                                   |           |            |            |      |  |  |   |            |              |
|                               |     |       |                                   |           |            |            |      |  |  |   |            |              |
|                               |     |       |                                   |           |            |            |      |  |  |   |            |              |

Il est possible de définir un créneau à respecter pour la remise des travaux dans la rubrique « Disponibilité ».

#### Types de remise

| Types de remise                                  | ĺ        | Texte en ligne 🛛 🗹 Remises de fichiers 🖓 |
|--------------------------------------------------|----------|------------------------------------------|
| Nombre maximum<br>de fichiers à<br>remettre      | <b>?</b> | 1 🕈                                      |
| Taille maximale des<br>fichiers remis            | 0        | 200 Mo 🗢                                 |
| Types de fichiers<br>acceptés                    | 0        | Choisir Aucune sélection                 |
| Notifica                                         | tion     | S                                        |
| Informer les<br>évaluateurs des<br>travaux remis | 0        | Oui 🗢                                    |
| • Note                                           |          |                                          |
| Note                                             | 0        | Type Point +<br>Note maximale            |

Cliquez sur le bouton « Enregistrer et revenir au cours » ou « Enregistrer et afficher » pour voir le résultat.

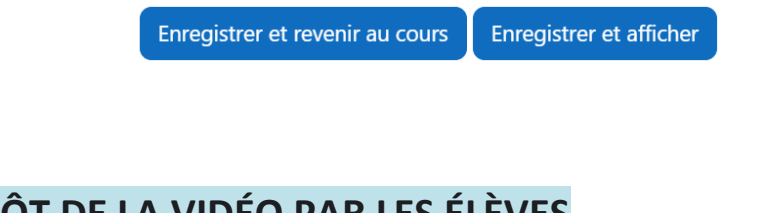

# ÉTAPE 3 : LE DÉPÔT DE LA VIDÉO PAR LES ÉLÈVES

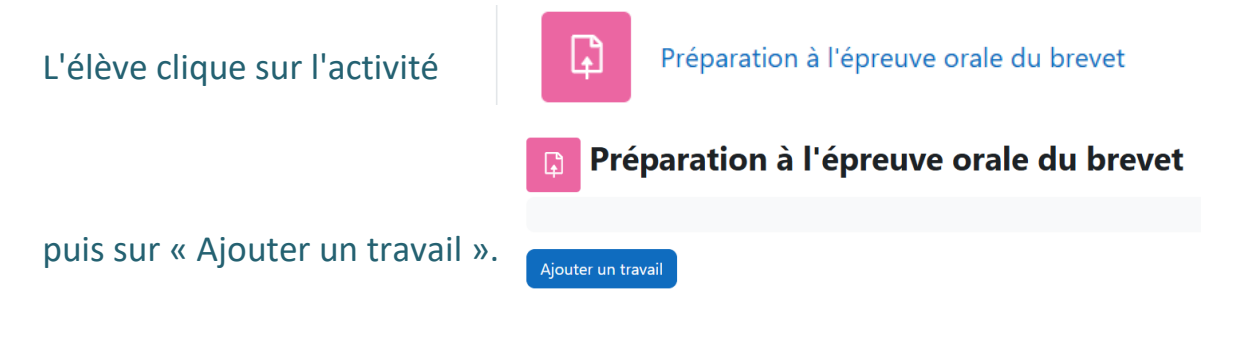

Il dépose sa vidéo en suivant les étapes ci-dessous :

|    | Devoir<br>Préparat                    | tion à l'épreuve orale du brevet                                               |
|----|---------------------------------------|--------------------------------------------------------------------------------|
|    | Déposez la vidéo de votre             | re exposé.                                                                     |
| 1  | ✓ Ajouter un f<br>Remises de fichiers | travail Taille maximale des fichiers : 200 Mo ; nombre maximal de fichiers : 1 |
|    | Sélecteur de fic                      | Enregistrer Annuler<br>chiers ×                                                |
|    | The Fichiers récents                  |                                                                                |
| 3  | in Fichiers personnels                | Choisir un fichier ucun fichier choisi                                         |
| 4  | Aiouter un trav                       | Déposer ce fichier                                                             |
| Re | emises de fichiers                    | Taille maximale des fichiers : 200 Mo ; nombre maximal de fichiers : 1         |
|    |                                       | <ul> <li>∠</li> <li>✓ Exposé 4AGR1.wmv</li> </ul>                              |
| 5  |                                       | inregistrer Annuler                                                            |

Après enregistrement, le travail apparaît comme "Remis pour évaluation". L'élève pourra toujours **le modifier** ou le supprimer jusqu'à la date limite de dépôt définie.

| <u>INBoral</u> / Préparation à l'épreuve orale du brevet |                                          |  |  |  |  |  |  |  |  |  |  |
|----------------------------------------------------------|------------------------------------------|--|--|--|--|--|--|--|--|--|--|
| Préparation à l'épreuve orale du brevet                  |                                          |  |  |  |  |  |  |  |  |  |  |
|                                                          |                                          |  |  |  |  |  |  |  |  |  |  |
| Modifier le travail Supprim                              | er travail remis                         |  |  |  |  |  |  |  |  |  |  |
| Statut de remise                                         |                                          |  |  |  |  |  |  |  |  |  |  |
| Numéro de tentative                                      | Ceci est la tentative 1.                 |  |  |  |  |  |  |  |  |  |  |
| Statut des travaux remis                                 | Remis pour évaluation                    |  |  |  |  |  |  |  |  |  |  |
| Statut de l'évaluation                                   | Non évalué                               |  |  |  |  |  |  |  |  |  |  |
| Dernière modification                                    | samedi 23 novembre 2024, 00:22           |  |  |  |  |  |  |  |  |  |  |
| Remises de fichiers                                      | Exposé 4AGR1.wmv 23 novembre 2024, 00:22 |  |  |  |  |  |  |  |  |  |  |

### ÉTAPE 4 : LA CORRECTION DU DEVOIR CÔTÉ ENSEIGNANT

L'enseignant clique sur l'activité puis sur « Consulter tous les travaux remis » pour accéder à la liste.

DNBoral / Préparation à l'épreuve orale du brevet

DEVOIR

# Préparation à l'épreuve orale du brevet

| Devoir    | Paramètres       | Évaluation avancée | Plus 🕶 |
|-----------|------------------|--------------------|--------|
|           |                  |                    |        |
| Consulter | tous les travaux | remis Évaluer      |        |

Il a alors accès à la liste des élèves qui ont remis leur travail. Il peut ajouter sa note et sa remarque.

| Statut                   | Note<br>—          | Modifier<br>— | Dernière modification<br>(travail remis) | Remises de fichiers |                         | Dernière<br>modification (note)<br>— | Feedback par<br>commentaires | Note<br>finale |
|--------------------------|--------------------|---------------|------------------------------------------|---------------------|-------------------------|--------------------------------------|------------------------------|----------------|
| Remis pour<br>évaluation | Évaluer<br>/ 20,00 | Modifier 🗸    | samedi 23 novembre 2024,<br>00:22        | Exposé 4AGR1.wmv    | 23 novembre 2024, 00:22 |                                      | /                            |                |

Il peut aussi cliquer sur « Évaluer » pour ouvrir une page entière par élève.

| Travail remis            |                       |             |               |               |          |               |    |
|--------------------------|-----------------------|-------------|---------------|---------------|----------|---------------|----|
| Remis pour évaluation    |                       |             |               |               |          |               |    |
| Non évalué               |                       |             |               |               |          |               |    |
| L'étudiant peut modifier | r ce travail remis    |             |               |               |          |               |    |
| Exposé 4AGR1.w           | mv                    | 23 novem    | bre 2024, 00: | 22            |          |               |    |
| Note                     |                       |             |               |               |          |               |    |
| Note sur 20              |                       |             |               |               |          |               | 0  |
|                          |                       |             |               |               |          |               |    |
| Note actuelle dans le ca | rnet de notes         |             |               |               |          |               |    |
| Non évalué               |                       |             |               |               |          |               |    |
|                          |                       |             |               |               |          |               |    |
| Feedback par comm        | entaires              |             |               |               |          |               | ~  |
|                          |                       |             |               |               |          |               |    |
| <b>↓ ◊ •</b> A           | • B <i>I</i> <u>U</u> |             | }≣ %          | S 🔚           | 🖬 🔮      | 🕒 🐴 H-P       | W  |
|                          |                       |             |               |               |          |               | 10 |
| Réglages de tentati      | ve                    |             |               |               |          |               |    |
| Tentatives supplémenta   | aires                 |             |               |               |          |               |    |
| Manuellement             | -                     |             |               |               |          |               |    |
| Nombre maximal de te     | ntatives              |             |               |               |          |               |    |
| Numéro de tentative      |                       |             |               |               |          |               |    |
| 1                        |                       |             |               |               |          |               |    |
| Notifi                   | er l'étudiant 🗹 💡     | Enregistrer | Enregistre    | r et afficher | la suite | Réinitialiser |    |